## Hinweise zum Einsatz interaktiver Tafelbilder

Interaktive Tafelbilder sind Powerpoint-Dateien. Sie können entweder mit einem Beamer projiziert werden oder auf einem Whiteboard zum Einsatz kommen.

Powerpoint bietet drei Formen der Ansicht. Im Unterrichtsgebrauch werden Sie normalerweise die Ansicht Bildschirmpräsentation%verwenden. Des Weiteren gibt es die Ansicht sNormal% in der Powerpoint-Dateien bearbeitet werden können, und die Ansicht sFoliensortierung% die einen schnellen Überblick über die Folien einer Präsentation gibt.

In der Ansicht sBildschirmpräsentation%können Sie durch Klicken mit der Maustaste oder der sReturn%Jaste der Tastatur die Folien schrittweise aufbauen. Einen Schritt zurück kommen Sie durch Verwendung der Rücktaste (Backspace). Eine weitere Möglichkeit der Navigation bietet die Navigationsleiste am unteren Bildschirmrand links in der Bildschirmpräsentationsansicht.

In der Ansicht Bildschirmpräsentation gibt es auch eine Stiftfunktion, mit der Sie Markierungen oder Beschriftungen auf den Folien vornehmen können. Die Freihandanmerkungen können beim Schließen der Präsentation auch abgespeichert werden.

Bei den schrittweise aufgebauten Präsentationen erfolgt die Einblendung der Textelemente entweder nach der Nummerierung oder der Reihenfolge der Begriffe in den Angabefeldern. Der schrittweise Aufbau kann auch für Wiederholungen des Lehrstoffes im Klassenverband verwendet werden.

sDie vollständige Ansicht‰zeigt die Lösung auf einen Blick. Wenn man auf den schrittweisen Aufbau verzichten möchte, kann es auch als fertiges Tafelbild im Unterricht eingesetzt werden.

Häufig gibt es zusätzlich eine Folie sZum Ausfüllen‰die nur ein Gerüst vorgibt, das Sie ausfüllen können: entweder auf eine OHP-Folie kopiert oder mit Hilfe des Whiteboards und der Stiftfunktion in Powerpoint. Oder Sie drucken die Folie einfach aus und beschriften sie dann.

Veränderungen an den Präsentationen können Sie in der Ansicht sNormal‰ vornehmen. Sie können so auch zum Beispiel Angabefelder direkt individuell an die passende Stelle verschieben. (Schließen Sie die Präsentation anschließend, ohne sie abzuspeichern.)

Bei der Verwendung der interaktiven Tafelbilder an einem Whiteboard haben Sie natürlich zusätzliche Möglichkeiten beim Einsatz, abhängig von der Whiteboard-Software an Ihrer Schule.

Wir wünschen Ihnen viel Erfolg im Unterricht!